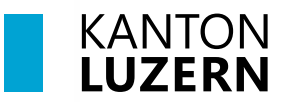

Bildungs- und Kulturdepartement

V1.0 01. Juni 2024

## Handynummerregistrierung / Passwortrücksetzung Schulkonto

| Inhaltsverzeichnis                    |   |
|---------------------------------------|---|
| 1 Handynummerregistrierung Schulkonto | 2 |
| 2 Passwortrücksetzung Schulkonto      | 3 |
|                                       |   |

## **Wichtiger Hinweis**

- Für den Zugriff auf die M365-Applikationen (Teams, OneNote, office.com, etc.) ausserhalb des Schulnetzwerks (WLAN KTLU-Internal), ist eine Zweitfaktoren Authentifizierung (2FA) notwendig. Die Authentifizierung per App erfolgt alle 24 Stunden.
- Für die Einrichtung benötigen Sie zwei Geräte, ihr Smartphone und Ihren Laptop / PC.

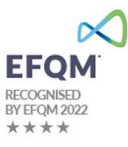

## 1 Handynummerregistrierung Schulkonto

Die Handynummerregistrierung ist **zwingend notwendig**, denn nur so wird Ihnen ermöglicht, auf **schulNetz zuzugreifen**, Ihr eigenes **Schulkonto Passwort zu ändern/zurücksetzen** oder das **Schulkonto zu entsperren**. Damit Sie identifiziert werden können, ist es notwendig **Ihre Handy-Nummer** zu registriert.

| <ol> <li>Rufen sie folgende Webseite auf:<br/><u>https://pwdregister.sso.sluz.ch</u></li> <li>Melden Sie sich mit Ihrem<br/>«Schulkonto» an.</li> <li>Schüler*innen / Lernende:<br/>vorname_nachname@sluz.ch</li> <li>Lehrpersonen:<br/>vorname.nachname@sluz.ch</li> <li>Ylisken Sie auf. als</li> </ol> | Windows-Sicherheit          Melden Sie sich an, um auf diese Website         zuzugreifen.         Autorisierung angefordert von https://pwdregister.sso.sluz.ch         name_vorname@sluz.ch            weitere Optionen         OK             Abbrechen                                                                                                    |
|----------------------------------------------------------------------------------------------------|----------------------------------------------------------------------------------------------------|
| <ol> <li>Lesen Sie die Information genau durch<br/>und klicken Sie auf "Weiter".</li> </ol>                                                                                                    | Wenn Sie Ihr Passwort vergessen, können Sie das Passwort           zurdkestere, ohne das ServiceDesk anufen zu müssen.           Die Registration wird zudem verwendet, damit Sie sich über<br>einen sogenannten zweiten Faktor (SMS (mTAN))<br>authentisieren können.           Die Mobile-Nummer wird aus datenschutzrechtlichen<br>Gründen nur alkreditierten Services zugriff benötigen,<br>werden Sie informiert und müssen dieser Verwendung<br>zustimmen.           Die registrierte Mobile-Nummer wird für folgende Services<br>verwendet:           Die registrierte Mobile-Nummer wird für folgende Services<br>verwendet:           Die registrierte Mobile-Nummer wird für folgende Services           Service Passwortfücksetzung           - 2 Faktor Authentifizierung           Klicken Sie auf "Weiter", um den Registrierungsvorgang zu starten.                                                                |
| <ul> <li>3. (1) Geben Sie Ihr «Schulkonto<br/>Passwort» ein</li> <li>(2) Kllicken Sie auf "Weiter".</li> </ul>                                                                                                    | KANTON         Kennwortregistrierung: Ihr aktuelles Kennwort         Geben Sie unten Ihr aktuelles Kennwort ein, und klicken Sie dann auf "Weiter".         (angemeldet als: SLUZ)         (minwort:         (minwort:         (minwort |
| 4. Die Registrierung ist erfolgreich abgeschlossen.                                                                                                    | KANTON<br>LUZERN         Abgeschlossen: Sie sind jetzt registriert.         Image: Sie später einmal Ihr Kennwort zurücksetzen<br>müssen:         1. Besuchen Sie das Kennwortzurücksetzungsportal.         2. Bestätigen Sie Ihre Identität.         3. Neues Kennwort auswählen                                                                                                    |

## 2 Passwortrücksetzung Schulkonto

Das Passwort kann selbständig zurückgesetzt werden, vorausgesetzt das Passwort wurde gemäss Kapitel 1 registriert. Auch gesperrte Schulkontos können so entsperrt werden.

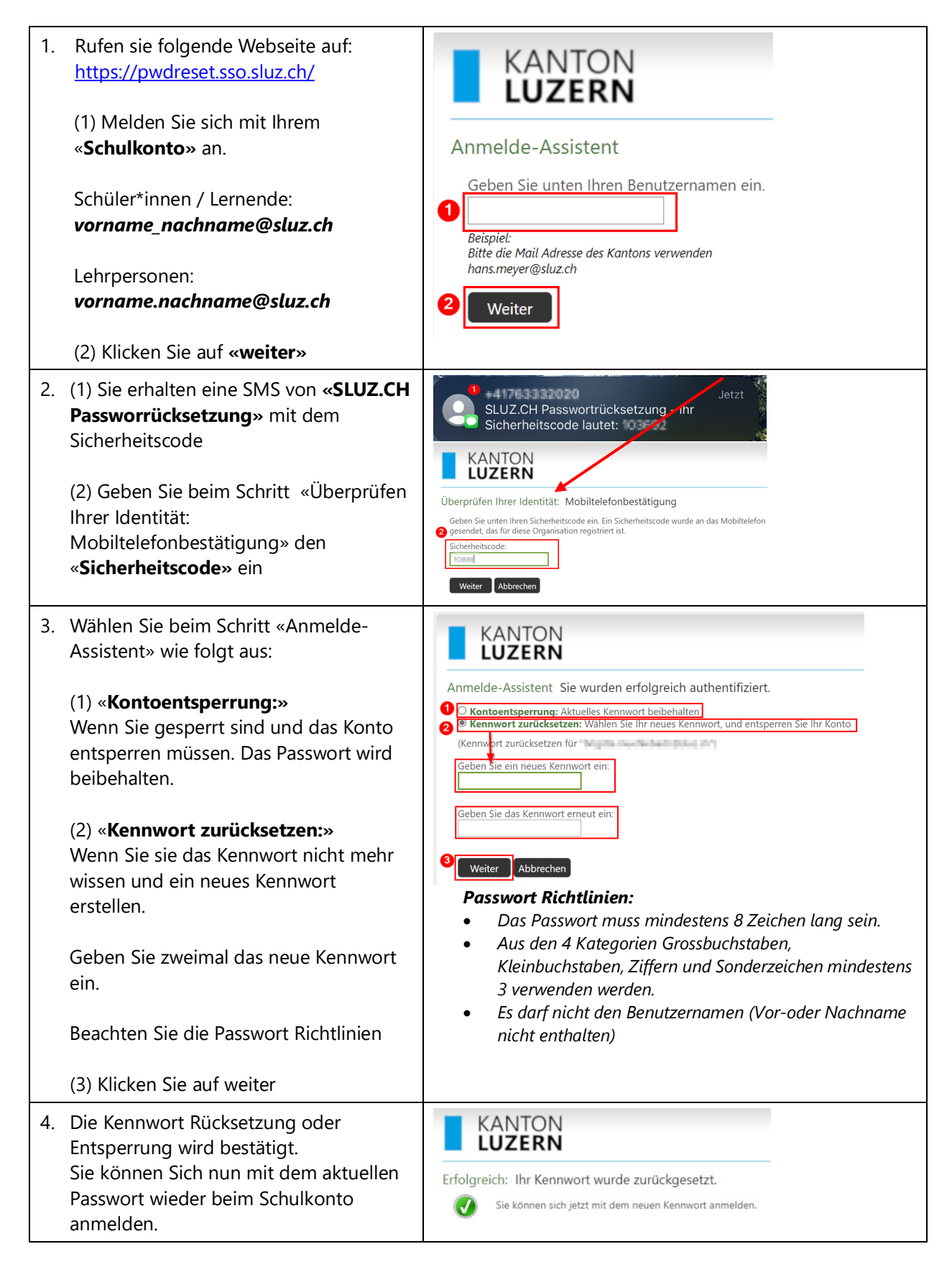